# IMPLEMENTASI PRINT SERVER MENGGUNAKAN RASPBERRY PI 3 DENGAN CUPS (COMMON UNIX PRINTING SERVER)

# IMPLEMENTING RASPBERRY PI 3 AS PRINT SERVER USING CUPS (COMMON UNIX PRINTING SERVER)

Irham Prawira Siregar<sup>1</sup>, Henry Rossi Andrian S.T., M.T.<sup>2</sup>, Devie Ryana Suchendra, ST., M.T.<sup>3</sup>

<sup>123</sup> Program Studi D3 Teknik Komputer, Fakultas Ilmu Terapan, Universitas Telkom

<sup>1</sup><u>irhamprawira269@gmail.com</u>, <sup>2</sup><u>deviersuchendra@tass.telkomuniversity.ac.id</u>, <sup>3</sup><u>rossi@tass.telkomuniversity.ac.id</u>

# Abstrak

Kebutuhan masyarakat saat ini adalah technologi yang dapat menyelesaikan suatu pekerjaan dalam waktu yang singkat,salah satunya adalah CUPS(X]Comoon Unix Printing Server), yaitu media yang dapat mencetak jarak jauh dan local dengan hasil document yang mau kita print melalui raspberry pi 3 yang sudah di instalasi cups. Pada implementasinya, akan dilakukan uji coba kemampuan CUPS dalam mengelola banyak client dalam satu waktu, dimana tujuan akhirnya adalah melihat kualitas hasil percetakan document atau data yang mau di print,kemampuan efisiensi dan efektifitas daru system CUPS

Kata Kunci : CUPS, Raspberry pi 3, Samba, Print Server

### Abstract

Nowadays people need a technology that can complete their job in a short time, one of them is CUPS, which is service that can print files remotely and locally with CUPS installation on Raspberry In the implementation, will be tested the transfer rate based on distance and test the ability of CUPS in managing many clients at a time, where the final goal is to see the quality of printing documents or data that want in Print, the efficiency and effectiveness of the system CUPS

Keywords: CUPS, Raspberry pi 3, Samba, Print Server

# Pendahuluan

# 1. Latar Belakang

Kebutuhan masyarakat saat ini adalah teknologi yang dapat menyelesaikan suatu pekerjaan dalam waktu yang singkat. Nyatanya, banyak perangkat yang ada saat ini sudah terintergrasi dengan internet maka dari itu banyak kemungkinan yang bisa membantu untuk mempermudah mengerjakan sesuatu secara efektif dan efisien. Salah satu contohnya adalah penerapan print server, banyak masyarakat yang mempunyai aktifitas dan bermacam-macam kesibukan vang otomatis penggunaan dan penyimpanan dokumen pekerjaan berada pada alat elektronik mereka . Tapi ketika mereka ingin mencetak dokumen tersebut dan sedang berada di luar rumah, kampus atau kantor membuat mereka tidak bisa mencetak dokumen karena tidak terhubung dengan perangkat yang dibutuhkan. Selain itu juga pengguna ingin langsung dari mencetak aplikasi, smartphone, atau tablet, tapi tidak ada cara yang mudah untuk mencetak dari email ke printer untuk mempersingkat waktu. Biasanya pengguna mengirim email dokumen tersebut dan mencetak melalui komputer yang tehubung dengan media kabel ke printer, serta harus menunggu beberapa orang lainnya yang sedang

mencetak. Untuk mencetak melalui smartphone, dokumen harus dipindah kan terlebih dahulu ke komputer lalu dari komputer baru dicetak ke printer. Hasilnya adalah frustasi dan banyak waktu terbuang.

#### a. Rumusan Masalah

Rumusan masalah dari proposal proyek akhir ini adalah :

- Bagaimana mencetak dokumen melalui internet via smartphone atau laptop tanpa harus terhubung langsung melalui kabel usb dengan printer melalui CUPS?
- 2. Bagaimana Konfigurasi dan
   pengintegrasian CUPS dengan
   Raspberry Pi 3 ?
- b. Tujuan

:

Adapun tujuan proyek akhir ini sebagai berikut

- Membuat print server menggunakan layanan CUPS pada Raspberry PI 3 sehingga client terhubung secara wireless untuk mencetak dokumen.
- Menghubungkan client ke layanan
   CUPS yang nantinya data di transmisikan ke Raspberry Pi 3 dan ke printer.

## c. Batasan Masalah

- Sistem operasi pada Raspberry PI 3 menggunakan Raspberry Pi 3,
- Menggunakan aplikasi CUPS untuk mencetak dokumen ke printer,Menggunakan IPv4 dan jaringan Local.

# 2. Definisi Operasional

- Raspberry Pi 3 adalah komputer berukuran kartu kredit yang dapat disambungkan dengan monitor dan keyboard langsung. Rapsberry Pi 3 dapat melakukan hal selayaknya computer desktop biasa seperti membuat dokumen, bermain game dan memutar video.
- 2. Fungsi Raspberry Pi 3 pada sistem atau alat yang akan dibuat adalah sebagai print server. Print Server adalah suatu alat atau komputer yang dihubungkan ke satu atau lebih printer dalam suatu jaringan, alat atau komputer tersebut akan menerima perintah print dari komputer-komputer lain dan mengirimkan pada printer yang telah ditentukan.
- CUPS (Common Unix Printing System) adalah sitem pencetakan modular untuk sistem operasi komputer mirip unix yang birtindak sebagai server cetak. CUPS ini di buat menggunakan Raspberry Pi 3 yang bertindak sebagai webserver.

- 4. IPv4 yaitu jenis jaringan internet yang dipakai pada protocol jaringaan IP/TCP memakai protocol IP pada versi 4 adapun total panjangnya yaitu 32 bit, secara teoritis bisa mengatasi sampai 4 milliar komputer host maupun lebih, yakni tepat nya sekitar 4.294.967.296 host yang ada di seluruh dunia
- 5. Samba server adalah sebuah protocol yang dikembang sistem operasi linux untuk melayani permintaan pertukaran data antara mesin Ms. Windows dan Linux. Samba juga merupakan salah satu protocol yang digunakan sistem Operasi Linux untuk melayani pmekain data secara bersama-sama.

# 3. Metode Pengerjaan

Metodologi yang dilakukan untuk menyelesaikan IMPLEMENTASI PRINT SERVER MENGGUNAKAN RASPBERRY PI 3 dengan CUPS ini adalah:

# 1. Studi Pustaka

ũ

Studi Pustaka adalah segala upaya yang dilakukan oleh peneliti untuk memperoleh dan menghimpun segala informasi tertulis yang relevan dengan masalah yang diteliti. Informasi ini diperoleh dari buku-buku, laporan penelitian, tesis atau disertasi, peraturan-peraturan, ketetapanketetapan dan sumber-sumber lain. Pada metode ini penulis akan mendapatkan informasi dengan mempelajari buku-buku dan literature yang ada. Pada metode ini penulis akan mendapatkan informasi dengan memepelajari buku-buku dan artikel online berkaitan dengan Raspberry pi dan Samba.

2. Perancangan Sistem

Pada tahap ini dilakukan perancangan pada sistem yang akan dibuat serta perangkat keras (hardware) dan perangkat lunak (software) dan kemungkinannya untuk diimplementasikan.

- Implementasi dan Pengujian
   Implementasi sistem yang dilakukan
   sesuai dengan hasil analisa dan
   perancangan desain sistem.
   Mengumpulkan data-data parameter
   yang telah ditentukan dari pengujian
   implementasi.
- Analisis dan Penarikan Kesimpulan Implementasi sistem yang dilakukan sesuai dengan hasil analisa dan perancangan desain sistem. Mengumpulkan data-data parameter yang telah ditentukan dari pengujian implementasi.
- Penyusunan Laporan Mendokumentasikan secara keseluruhan atas kegiatan yang telah dilakukan dalam pengerjaan proyek akhir.

# 4. Tinjauan Pustaka

# a. Definisi Raspberry PI

Raspberry Pi adalah sebuah komputer berukuran setengah kartu kredit yang terhubung ke televisi dan sebuah keyboard. Raspberry pi adalah produk terkecil dari varian-varian dari keluarga Raspberry pi lainnya. Digunakan untuk proyek-proyek elektronik dan teknologi yang biasa dilakukan komputer pada umumnya seperti pengolah kata, pemutar video, bahkan mampu memainkan gamegame tertentu.

Menurut Richardson dan Wallace [1] beberapa hal yang dapat dilakukan Raspberry Pi diantaranya sebagai berikut:

**1.** General Purpose Computing

Perlu diingat bahwa Raspberry Pi adalah sebuah komputer dan memang pada faktanya dapat digunakan sebagai sebuah komputer. Setelah perangkat ini siap untuk digunakan kita bisa memilih untuk boot langsung dalam GUI (Graphical User ke *Interface)* dan didalamnya terdapat sebuah web browser yang merupakan aplikasi yang banyak digunakan komputer sekarang ini. Perangkat ini juga dapat di install banyak aplikasi gratis seperti LibreOffice yang digunakan untuk pekerjaan-pekerjaan kantor.

ũ

#### 2. Learning to Program

Raspberry Pi pada dasarnya ditujukan sebagai alat edukasi untuk mendorong anak-anak bereksperimen dengan komputer. Perangkat ini sudah terpasang dengan interpreters dan compilers untuk berbagai bahasa pemrograman. Untuk pemula telah disediakan Scratch, sebuah bahasa pemrograman berasaskan grafik dari MIT. Kita bisa menulis program untuk Raspberry Pi dalam berbagai bahasa seperti C, Ruby, Java, Python, dan Perl.

#### 3. Project platform

Raspberry Pi membedakan dirinya dari komputer pada umumnya bukan dari segi harga dan ukurannya saja, tapi juga karena kemampuannya berintegrasi dengan proyek-proyek elektronik.

#### b. CUPS

CUPS (Common Unix Printing System) adalah sistem pencetakan modular untuk sistem operasi komputer mirip unix yang birtindak sebagai server cetak. CUPS ini di buat menggunakan Raspberry pi 3 yang bertindak sebagai webserver. Komputer yang menjalankan CUPS adalah host dapat menerima pekerjaan cetak dari komputer klien memproses dan mengirimnya ke printer yang sesuai. CUPS terdiri dari Spooler dan penjadwal cetak sistem filter yang

merubah data cetak menjadi format yang akan di pahami oleh printer dan sistem backend yang mengirim data ini CUPS perangkat cetak ke menggunakan protokol pencetakan internet (IPP) sebagai dasar untuk pekerjaan cetak mengelola dan antrian. CUPS juga menyediakan antarmuka baris perintah tradisional untuk sistem cetak dan menyediakan dukungan untuk protokol daemon printer line sistem cetak bekeley dan dukungan dari server samba.

CUPS akan dikonfigurasi sebagai server admin klien dan email di konfigurasi administrator untuk yang mengkonfigurasi, misalkan seperti @fittelkom. Melalui etc/cups. Gambaran besar CUPS adalah Server admin konfigurasi CUPS dan listen alamat IP yang akan di akses user. Web interface CUPS sendiri adalah manajemen printer, menambah printer, mengkonfigurasi dan samba.

#### c. Samba/SMB

ũ

adalah Samba Open Source / Perangkat Lunak Gratis yang menyediakan file tanpa batas dan layanan cetak SMB/CIFS klien. Samba tersedia secara bebas, tidak seperti SMB/CIFS lain dan memungkinkan untuk interoperabilitas antara server Linux/Unix dan Klien berbasis Windows. Penjelasan lebih lanjut,

mengatakan Samba adalah perangkat lunak yang dapat dijalankan pada platform lain selain Microsoft Windows misalnya UNIX, Linux, IBM System 390, OpenVMS dan sistem operasi lain. Samba menggunakan protokol TCP/IP yang diinstal pada *server host*. Sederhananya, Samba menjembatani sharing file, PDC, Firewall, DNS, DHCP, FTP, Webserver, sebagai gateway, mail server, proxy, dan lain-lain ke platform lain.

# 5. Analisis

Kebutuhan produk dan sistem dalam implementasi proyek ini terbagi 2:

a. Fungsional

Terkait manipulasi sistematis pengujian fungsi sistem, terbagi atas 3 bagian:

1. Input

Perangkat berfungsi sebagai server yang terkoneksi dengan router, sehingga berbagai *client* dapat terkoneksi.

ũ

2. Proses

Server mengolah dan memanajemen *file* yang di interaksikan melalui samba oleh *client* yang terhubung untuk mengeprint.

3. Output

File yang telah diterima menjadi jobs print akan segera di melakukan tugasnya untuk mencetak informasi tersebut.

b. Non-Fungsional

Perangkat pendukung uji sistem terbagi atas 2 bagian, yaitu perangkat keras dan perangkat lunak Kebutuhan perangkat keras *(hardware)* dalam membangun perangkat ini:

#### Tabel 3.1 Kebutuhan Perangkat Keras pada

### Sistem CUPS Server

| No | Nama<br>Perangkat            | Merek/V<br>ersi/Spec   | Keterangan                          |
|----|------------------------------|------------------------|-------------------------------------|
| 1  | Board-<br>computer           | Raspberr<br>y Pi 3     | Print server<br>manager             |
| 2  | Power<br>bank                | Xiaomi<br>10000Ma<br>H | Sebagai<br>power<br>resource        |
| 3  | Printer                      | Canon<br>MP160         | Pencetak                            |
| 4  | Access<br>point/rout<br>er   | ZTE Nubia              | Android                             |
| 6  | Micro SD                     | Sandisk –<br>8 GB      | Operating<br>System                 |
| 7  | Micro Usb<br>to USB<br>Cable | Xiaomi 15<br>cm        | Raspberry to<br>Power bank<br>cable |

### Tabel 1.2 Kebutuhan Perangkat Keras

#### pendukung

| 1 | Router          | Tp-Link       | 1 buah               |
|---|-----------------|---------------|----------------------|
| 2 | Laptop/PC       | Windows<br>10 | 1 buah               |
| 3 | VGA cable       | Noname        | Raspi to<br>monitor  |
| 4 | USB<br>Keyboard | Corsair       | Konfigurasi<br>Raspi |
| 5 | Case            | Acrylic       | Kemasan/kit          |

Kebutuhan perangkat lunak *(software)* dalam membangun perangkat ini:

# Tabel 3.3 Kebutuhan Perangkat Lunak

| No | Aplikasi                             | Serian/V                                         | Keterangan                               |
|----|--------------------------------------|--------------------------------------------------|------------------------------------------|
|    |                                      | ersi                                             |                                          |
| 1  | Raspberry<br>Operating<br>System     | Raspbian<br>Jessie<br>Lite<br>(NOOBS<br>Release) | Sistem<br>operasi                        |
| 2  | Print<br>server<br>CUPS              | 2.3B4                                            | Aplikasi<br>Print Server                 |
| 3  | Aplikasi<br>File<br>Sharing<br>(SMB) | AndroSM<br>B                                     | Android<br>client<br>sharing<br>protocol |

# a. Perancangan Sistem

Sistem Operasi dibutuhkan untuk memanajemen *hardware* dan *software* yang ada didalam Raspberry yang nantinya bekerja sebagai *server*. Saat ini, OS terbaru untuk Raspberry adalah Raspbian Jessie. Berikut langkah-langkah instalasi Raspbian Jessie pada Raspberry pi:

 Download dan unzip NOOBS versi Lite di situs official Raspberry: <u>https://www.raspberrypi.org/do</u> wnloads/raspbian/.

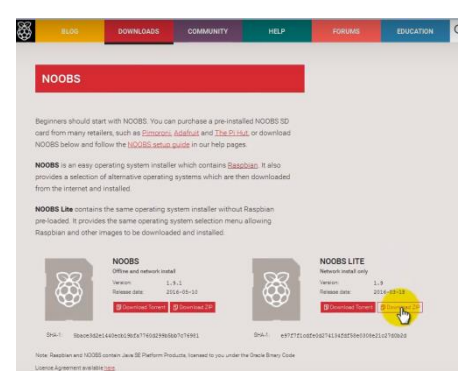

#### Gambar 1.2 Panduan download OS NOOBS

 Format Micro SD menggunakan software SD Formatter yang dapat didownload di: https://www.sdcard.org/downlo

# ads/formatter\_4/

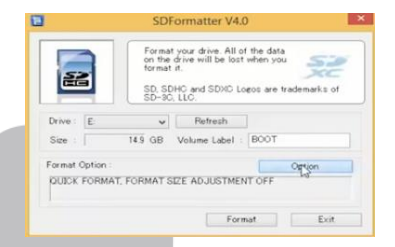

# Gambar 4.3 Konfigurasi *formatting* menggunakan SDFormatter

Pada aplikasi, pilih lokasi drive SD Card lalu pada pilihan option, pilih Format Type: *QUICK*, dan *Format Size Adjustment: OFF*, lalu klik format dan tunggu proses hingga aplikasi memberikan notifikasi.  Download dan install Win32 Disk Imager:

https://sourceforge.net/projects/win
32diskimager/

| 14                  | Win32             | Disk Imag      | er –            | - | ×       |
|---------------------|-------------------|----------------|-----------------|---|---------|
| Image File          |                   |                |                 |   | Device  |
| sktop/2016-05-10-ra | aspbian-jessie/20 | )16-05-10-rasp | bian-jessie.img |   | [E:\] • |
| Copy MD5 Ha         | sh:               |                |                 |   |         |
| Copy MD5 Ha         | sh:               |                |                 |   |         |

Gambar 4.4 Konfigurasi burning image file

menggunakan Win 32 Imager

Pada aplikasi Win32 *Disk Imager*, cari image file (.iso) Raspbian NOOBS yang telah di unzip tadi lalu pilih "*write*" dan tunggu proses hingga selesai.

- 4. Lalu pindahkan microsd ke slot micro sd pada raspberry pi
- Sambungkan sebuah USB Hub yang telah tersambung dengan beberapa perangkat seperti Keyboard, wireless adapter, ethernet, serta HDMI ke layar monitor.
- Nyalakan perangkat Raspberry pi dengan cara menempatkan sebuah kabel usb yang telah terpasang dengan power bank/charger ke port power pada raspberry pi
- Tunggu proses booting pada raspberry hingga sistem memberikan pilihan kepada admin untuk login ke sistem.

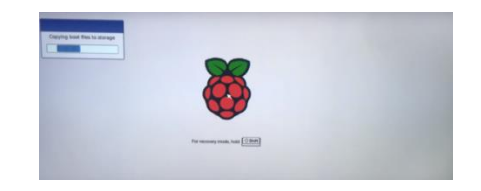

# Gambar 4.5 Tampilan proses *booting* pada Raspberry pi

 Kemudian system akan meminta koneksi internet, masukan *id* dan *password* nya, lalu system akan masuk ke pilihan OS. Pilih Raspbian, dan pilih Bahasa *English* lalu akan muncul box konfirmasi, pilih *"yes"*

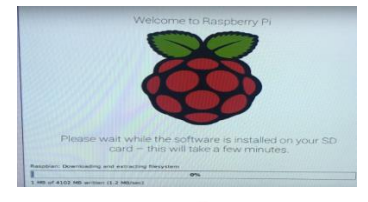

Gambar 4.6 Tampilan instalasi raspberry

 Sistem akan memulai download dan extracting, lalu tunggu hingga ada notifikasi "OS installed" dan klik Ok

| - 100 | OS(es) installed          | >    |
|-------|---------------------------|------|
| (I)   | OS(es) Installed Successf | ully |
|       | OK                        |      |
|       |                           |      |

#### Gambar 4.7 Tampilan setelah berhasil install

ũ

## raspberry

10. Sistem akan *reboot* dengan otomatis

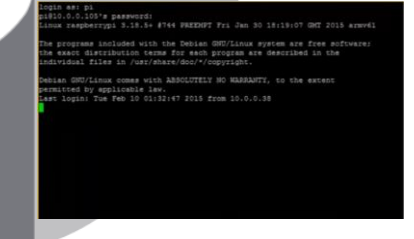

Gambar 4.8 Tampilan *Log in profile* pada Raspberry pi

 masukan username: "pi", dan password:"raspberry" untuk masuk ke sistem.

#### b. Instalasi SAMBA

Pada tahap ini, skenarionya perangkat Raspberry pi sudah terkoneksi dengan jaringan yang ada.

Update OS ke versi terbaru

Sudo apt-get update

Install samba

Sudo apt-get install samba

Akan muncul konfirmasi instalasi samba, ketik "Y" dan enter, dan tunggu hingga proses instalasi samba selesai Masuk ke konfigurasi samba Sudo nano /etc/samba/smb.conf Masukan command seperti dibawah Printing = cups Printcap name = cups [printers] Comment = all printer Browseable = no Path = var/spool/samba Printable = yes Guest ok = yes Read only = yes Create mask = 0700 [print\$] Comment = printer Drivers Path = /usr/share/cups/drivers Browseable = yes Read only = yes Guest ok = no

Kemudian cari wordphrase "Wins support" dengan cara ketik ctrl+w. Lalu ubah "no" menjadi "yes" dan hilangkan tanda pagar lalu save dengan ctrl+x lalu enter

|        | global]                                                                                                    |
|--------|----------------------------------------------------------------------------------------------------|
|        | # Browsing/Identification ###                                                                                                    |
|        | Change this to the workgroup/NT-domain name your Samba server will part of<br>workgroup = WORKGROUP                                                                 |
|        | server string is the equivalent of the NT Description field server string = %h server                                                                               |
| * * *  | Windows Internet Name Serving Support Section:<br>WINS Support - Tells the NMBD component of Samba to enable its WINS Server<br>wins gaport = no                    |
| ·· * * | WINS Server - Tells the NMBD components of Samba to be a WINS Client Note: Samba can be either a WINS Server, or a WINS Client, but NOT both wins server = $w,x,yz$ |
|        | This will prevent nmbd to search for NetBIOS names through DNS.                                                                                                    |

Gambar 4.9 Tampilan untuk membuat samba support windows

Lalu restart aplikasi samba

Sudo /etc/init.d/samba restart

#### c. Instalasi CUPS

Dalam hal Instalasi CUPS, skenario nya printer harus sudah terkoneksi dengan raspberry

Cek konektifitas printer ke raspberry

#### lsusb

Instal CUPS

Sudo apt-get install CUPS

Lalu akan muncul konfirmasi penginstalan samba ketik "Y' untuk melanjutkan

Buat direktori user pada CUPS

Sudo usermod –a –G lpadmin pi

Setelah itu, keluar terminal dan buka *web* browser lalu ketikan ip: 127.0.0.1:631/admin buka halaman administration

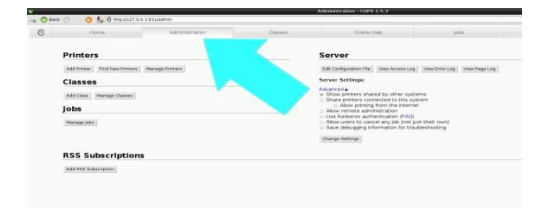

#### Gambar 4.10 Tampilan Administration

Setting server pada pilihan di samping kanan web menjadi seperti ini:

| Edit Configuration File View Access Log View Error Log View Page Log             |
|----------------------------------------------------------------------------------|
| Server Settings:                                                                 |
| Advanced =                                                                       |
| Show printers specified by other systems                                         |
| Protocols: # CUPS = LDAP = SLP                                                   |
| Share printers connected to this system                                          |
| Max cliente: 100                                                                 |
| Protocolor = CLIPS = DNS SD = LDAD = SLD                                         |
| = Allew existing from the laternat                                               |
| <ul> <li>Advertise web interface.</li> </ul>                                     |
| Advertise web interface                                                          |
| Lise Kerberge authentication (EAO)                                               |
| Allow users to cancel any job (not just their own)                               |
| Preserve inh history                                                             |
| Number of jobs: 500                                                              |
| Deserve lab print files                                                          |
| Preserve job print lifes     Caus debugging information for the ubic backbacking |
| <ul> <li>Save debugging information for troubleshooting</li> </ul>               |
| Max log file size: 0                                                             |
|                                                                                  |

# Gambar 4.11 Tampilan edit

Lalu aplikasi CUPS akan m<mark>elakukan *restart* otomatis, lalu setelah selesai, lakukan *reboot* raspberry.</mark>

Lalu balik lagi ke menu administrasi dan pilih *add printer* untuk mendaftarkan perangkat printer

#### Printers

Add Printers Find New Printers Manage Printers

# Classes

# Gambar 4.12 Tampilan untuk add printer

Masukan printer yang akan didaftarkan untuk nantinya dapat digunakan aplikasi CUPS, lalu klik *continue* 

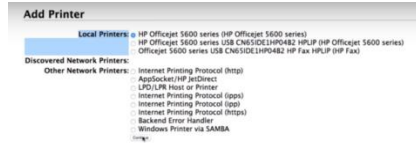

# Gambar 4.13 Tampilan untuk memilih

#### local printer

Lalu tambahkan berikan nama printer tersebut jika perlu. Dan juga centang pilihan sharing

#### Add Printer

| Name:        | HP8671                                                               |
|--------------|----------------------------------------------------------------------|
|              | (May contain any printable characters except "/", "#", and space)    |
| Description: | HP Officejet 5600 Series                                             |
|              | (Human-readable description such as "HP LaserJet with Duplexer")     |
| Location:    | Hone                                                                 |
|              | (Human-readable location such as "Lab 1")                            |
| Connection:  | usb://HP/Officejet%205600%20series?serial=CN65IDE1HP04B2&interface=1 |
| Sharing:     | Share This Printer                                                   |
|              | Costinue                                                             |

# Gambar 4.14 Tampilan untuk share this

#### printer

Kemudian konfirmasi model printer yang tadi didaftarkan, lalu klik add printer.

| Na              | me: HP@RPi                                                                                                    |
|-----------------|----------------------------------------------------------------------------------------------------|
| Descript        | on: HP Officeiet 5600 Series                                                                                                    |
| Locati          | on: Home                                                                                                    |
| Connecti        | on: usb://HP/Officeiet%205600%20series?serial=CN65IDE1HP04B2&interface=1                                                                                                    |
| Shari           | ng: Share This Printer                                                                                                    |
| Ma              | ke: HP Select Another Manufacturer                                                                                                    |
| Мо              | bit         bit         bit |
| Provide a PPD F | ile: Chasse File No file chasen                                                                                                    |
|                 | Add Prictar                                                                                                    |

# Gambar 4.15 Tampilan untuk memilih

#### printer

Selanjutnya masuk ke menu settingan printing, pada menu general tentukan kualitas dan jenis kertas yang akan digunakan

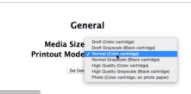

# Gambar 4.16 Tampilan untuk memilih general

Pada printout mode, masukan settingan

dibawah

Printout Mode

General Printout Mode Banners Policies

seperti

Mode Banners Policies

#### Resolution, Quality, Ink Type, Media Type: Controlled Microsov Set Default Options

Gambar 4.17 Tampilan printout mode Lalu berikut settingan pada *Banners* 

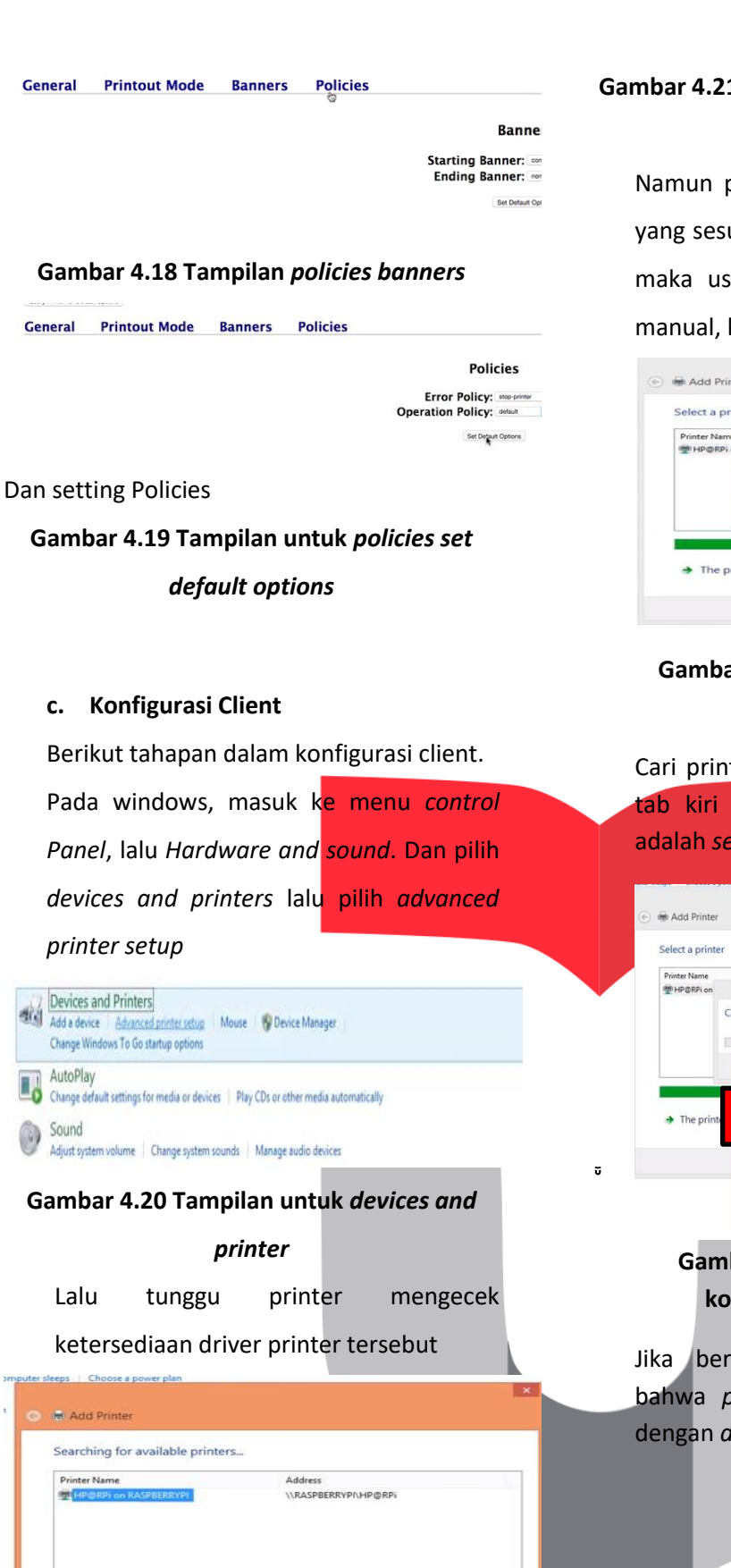

Stop

Next Cancel

The printer that I want isn't listed

#### Gambar 4.21 Tampilan unutk memilih add

#### printer

Namun printer tidak menemukan *driver* yang sesuai dengan *print server* tersebut, maka user harus menyesuaikan secara manual, klik ok untuk mencari

|             | Connect to Printer                                    |       |
|-------------|-------------------------------------------------------|-------|
| HP/DPPi o   | 🔒 No driver found                                     |       |
| - IN GIGT O | Windows can't find a driver on the network. To locate |       |
|             | one manually, click OK. Otherwise click Cancel and    |       |
| _           | manufacturer's website                                |       |
|             |                                                       |       |
|             | OK Cancel                                             |       |
|             |                                                       |       |
|             | Search                                                | again |

# Gambar 4.22 Tampilan ketika sudah memilih printer

Cari printer secara manual dimana pada tab kiri adalah merek, dan tab kanan adalah *series* nya

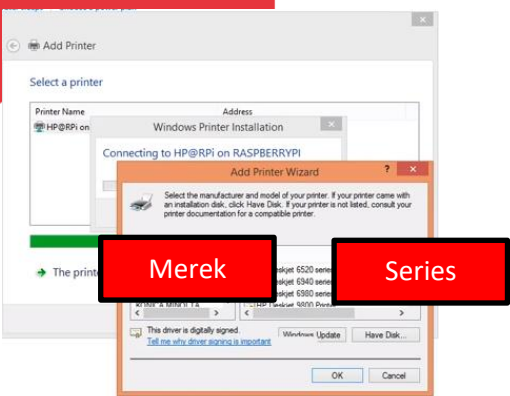

Gambar 4.23 Tampilan hasil dari konfigurasi *printer* dan cups

Jika berhasil, akan muncul notifikasi bahwa *print server* berhasil terkoneksi dengan *driver*, Lalu klik Next.

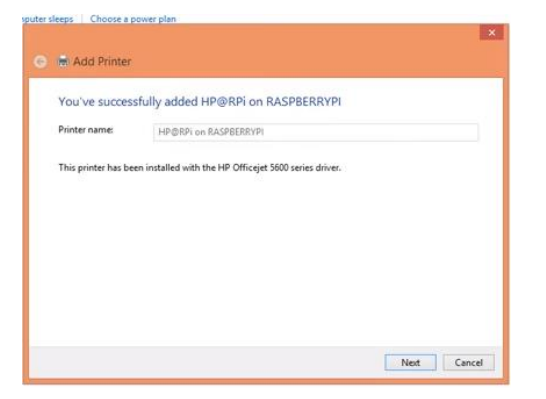

Gambar 4.24 Tampilan sukses add printer raspberry pi

Setelah *next*, akan muncul pilihan untung mensetting printer tersebut sebagai *default printer*, klik centang bila diperlukan

| 🗙 Add Printer                                                                                                    |  |
|----------------------------------------------------------------------------------------------------|--|
| You've successfully added HP@RPi on RASPBERRYPI                                                                            |  |
| ☑ Set as the default printer                                                                                               |  |
|                                                                                                    |  |
|                                                                                                    |  |
| To check if your printer is working properly, or to see troubleshooting information for the printer, print a<br>test page. |  |
| Print a test page                                                                                                    |  |
|                                                                                                    |  |

Gambar 4.25 Tampilan finish pada add printer

### 6. Pengujian dan Analisis

Pengujian dilakukan untuk melihat performa dan kelayakan suatu sistem, pada sistem *print server* CUPS ini, berikut beberapa hal yang akan diuji seperti:

- Pengujian print test page dari server, untuk melihat bekerja tidak nya print server CUPS
- Pengujian print test page dari client, untuk melihat kemampuan client dalam mengirimkan jobs kepada server CUPS
- Pengujian print sebuah dokumen dari *client*, untuk melihat

kemampuan client mengirimkan *jobs* yang memiliki file yang cukup besar (5mb)

a. Pengujian Print Test Page dari Server Lakukan test printing untuk memastikan proses instalasi driver printer lancar. Pada tab utama interface CUPS, Klik printer lalu klik printer yang telah didaftarkan sebelumnya.

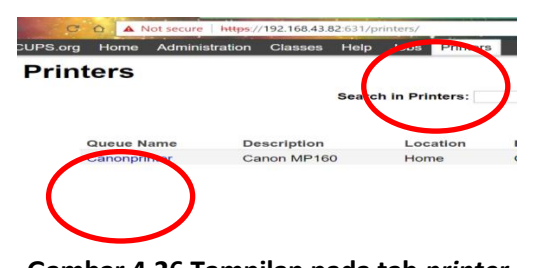

# Gambar 4.26 Tampilan pada tab printer

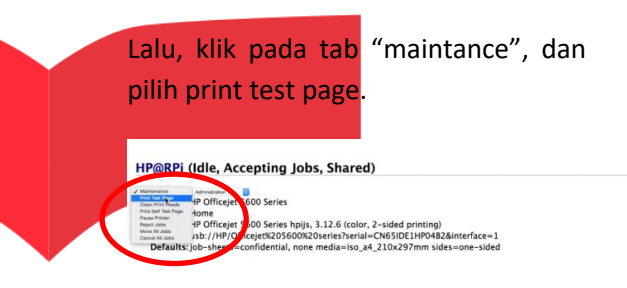

# Gambar 4.27 Tampilan pada *printer* yang dipilih

Proses test printing berjalan dengan lancar

#### Gambar 4.28 Tampilan hasil print

õ

Maka status akan muncul pada tab jobs dibawahnya

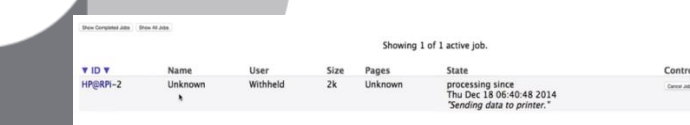

# Gambar 4.29 Tampilan status jobs

# b. Pengujian Print Test Page dari Client

Lakukan test printing untuk memastikan proses kirim jobs ke dari client ke server lancar. Sebagai contoh, penulis menggunakan laman google untuk mencoba proses pengiriman jobs ke server, klik ctrl+p.

| Print<br>Total: 1 sheet of paper |                                                        |  |                   |
|----------------------------------|--------------------------------------------------------|--|-------------------|
|                                  | Print Cancel                                           |  | Google            |
| Destination                      | Canorprinter on http://                                |  | Replace School of |
| Pages                            | <ul> <li>AI</li> <li>(a, b, 1, 5, 0, 11-13)</li> </ul> |  |                   |
| Copies                           | 1                                                      |  |                   |
| Layout                           | Portrait •                                             |  |                   |
| Color                            | Color                                                  |  |                   |
| + More se                        | tings                                                  |  |                   |

# Gambar 4.30 Tampilan *print* laman google menggunakan *browser* chrome

Lalu klik print.

#### Gambar 4.31 Tampilan pilihan output printer

Dan proses print berhasil

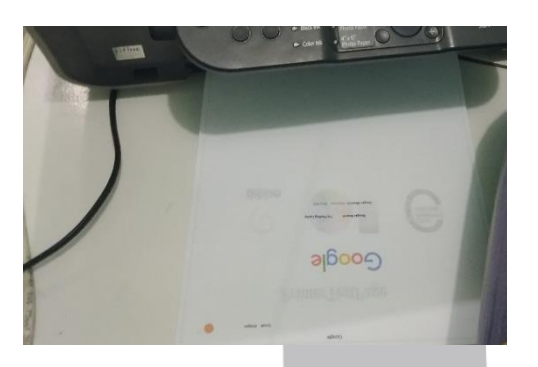

#### Gambar 4.32 Tampilan print google

7. Kesimpulan

Berdasarkan hasil pengujian, dapat ditarik kesimpulan sebagai berikut :

1. Implementasi print server menggunakan Raspberry pi 3 dengan CUPS berhasil dilakukan

2. Print server berhasil melakukan beberapa print job yang sudah

diinstruksikan oleh user ke sistem. Dan proses printing berjalan dengan cukup cepat sekitar 15 detik untuk setiap print job yang dikirim oleh user ke sistem.

3. Client beberapa kali memiliki masalah ketika mengirimkan print job, dimana job tersebut tidak diterima oleh print server

# 8. Daftar Pustaka

- E. Borom, "Study Offers Early Look at How Internet is Changing Daily Life," Stanford Institute for the Quantitative Study of Society, 2000.
- [2] Internet World Stats, "Top 10 Countries With The Highest Numbr of Internet Users," 2006. [Online]. Available: http://www.internetworldstats.com/top2 0.htm. [Accessed 30 12 2006].
- [3] J. Lubis, Internet User Behaviour, McMillan Publishing, 2001.
- [4] J. Doe, Internet Usage Within Nations, Boston: Boston Publishing, 2000.
- [5] S. Roberts, Information System: Now and Tomorrow, Chicago: Adventure Press, 2009.
- [6] D. Supardi, Sistem Kerja Perpustakaan
   Daerah, 15 ed., Jakarta: Gramedia, 2006,
   pp. 55-72.
- [7] M. Jayadi, Interviewee, Implementasi ISO
   9001:2008 di Perguruan Tinggi.
   [Interview]. 11 Januari 2010.

- [8] J. Rokoko, Pseudo-2D Hidden Markov Model, New York: McGraw Hill, 2005.
- [9] Mellers, "Choice and the relative pleasure of consequences," *Psychological Bulletin*, p. 5, 2000.

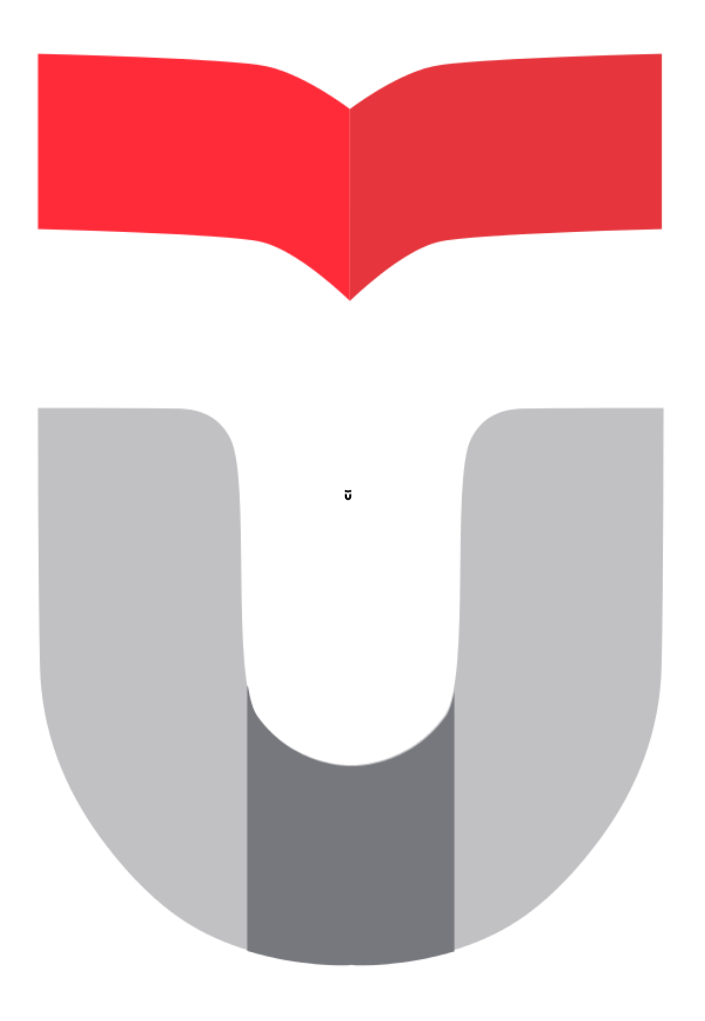